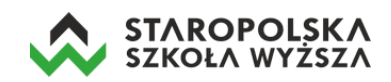

## Instrukcja logowania/rejestracji do usługi Microsoft Office 365

Niezależnie od roli w systemie (studenta czy wykładowcy) sposób uzyskania dostępu do usługi MS Office 365 jest identyczny. W tym celu należy wprowadzić adres:

## portal.office.com

a następnie wprowadzić swoje dane:

 uczelniany adres e-mail (który otrzymaliśmy np. z dziekanatu), czyli numer\_albumu@estsw.edu.pl

| Microsoft                            |       |
|--------------------------------------|-------|
| Zaloguj                              |       |
| Adres e-mail, telefon lub Skype      |       |
| Nie masz konta? Utwórz je!           |       |
| Nie możesz uzyskać dostępu do konta? |       |
| Opcje logowania                      |       |
|                                      | Dalej |
|                                      | Dalej |

• podać tymczasowe hasło, które zostało przypisane do użytkownika.

| Zaloguj |
|---------|
|         |

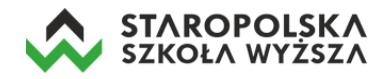

Po podaniu jednorazowego hasła system poprosi o ustanowienie nowego (zalecane minimum 8 znaków, mała i duża litera oraz cyfra i ewentualnie znak specjalny w haśle).

| @estsw.ed                                   | u.pl                                                  |
|---------------------------------------------|-------------------------------------------------------|
| Zaktualizuj ł                               | nasło                                                 |
| Musisz zaktualizowa<br>pierwszy raz lub Two | ać hasło, ponieważ logujesz się<br>oje hasło wygasło. |
| Bieżące hasło                               |                                                       |
| Nowe basło                                  |                                                       |
|                                             |                                                       |

Następnie system zapyta użytkownika o to by go nie wylogowywać – klikamy w przycisk **Tak**.

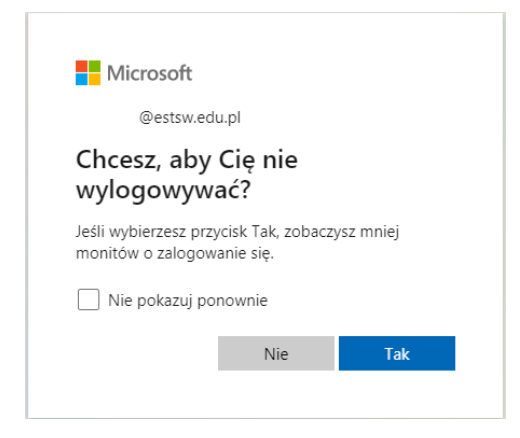

Po zalogowaniu pojawi się jeszcze krótki samouczek – klikamy w strzałki.

|   | Hicrosoft                                              | × |          |
|---|--------------------------------------------------------|---|----------|
| ¢ |                                                        |   | La<br>La |
|   | Przeprowadzaj wspólne burze<br>mózgów w programie Word |   |          |
|   |                                                        |   |          |

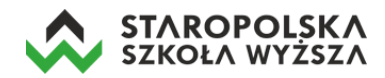

Po zakończeniu samouczka wyświetlona zostanie lista wszystkich dostępnych aplikacji. W ten sposób zalogowaliśmy się do usługi MS Office 365 i możemy rozpocząć korzystanie z dostępnych aplikacji (Word, Excel, PowerPoint, Outlook, Teams i innych). 1

|          | Office 365 DVyszukaj                                                                                                    | <u>نې</u> | ? | 77 |
|----------|----------------------------------------------------------------------------------------------------|-----------|---|----|
| n<br>(†) | Dzień dobry, Zbigniew                                                                                                    |           |   | ^  |
|          | Ostatnjo używane Przypiere Udostępnione mi Odkryj                                                                                                    |           |   |    |
|          |                                                                                                    |           |   |    |
| ×        |                                                                                                    |           |   |    |
| •        |                                                                                                    |           |   |    |
| 0        |                                                                                                    |           |   |    |
|          | Brak ostatnio używanych dokumentów online pakietu                                                                                                    |           |   |    |
| _        | Office                                                                                                    |           |   |    |
| N        | Udostępniaj zawartość i współpracuj z innymi osobami. Aby rozpocząć, utwórz<br>nowy dokument lub przeciągnij dokument tutaj w celu przekazania i otwarcia go. |           |   |    |
| 5        | Nowy                                                                                                    |           |   |    |
| uli      | K                                                                                                    |           |   |    |
|          |                                                                                                    |           |   |    |
| s        |                                                                                                    |           |   |    |
|          |                                                                                                    |           |   |    |